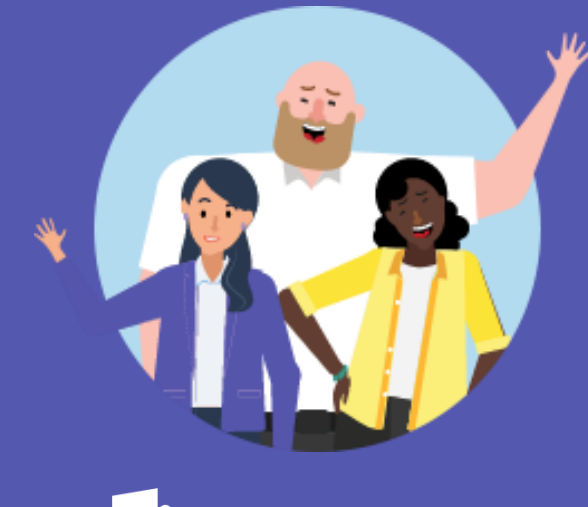

### T B Microsoft Teams

## 교육용 Office 365 회원가입 방법

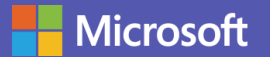

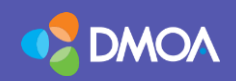

## Office 365 Education

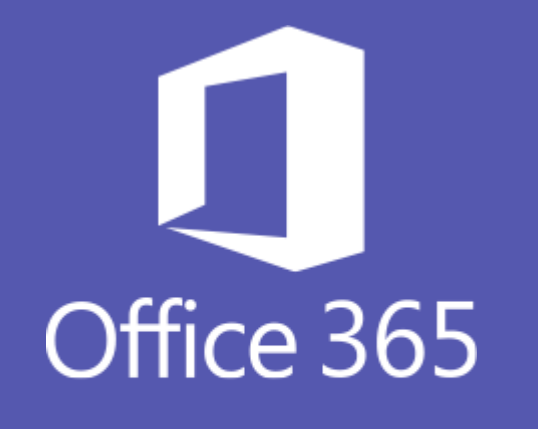

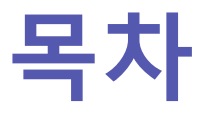

### Office365 회원가입 방법

- 이메일입력
- 계정생성
- 가입완료

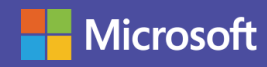

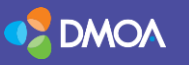

## Office 365 Education 가입 방법

이메일 입력 학생/교사 선택

**Microsoft** 

#### 1. 학교에서 제공한 이메일 주소 준비 2. 다음 주소에 접속: <u>http://www.dimoa.co.kr/Office365</u>

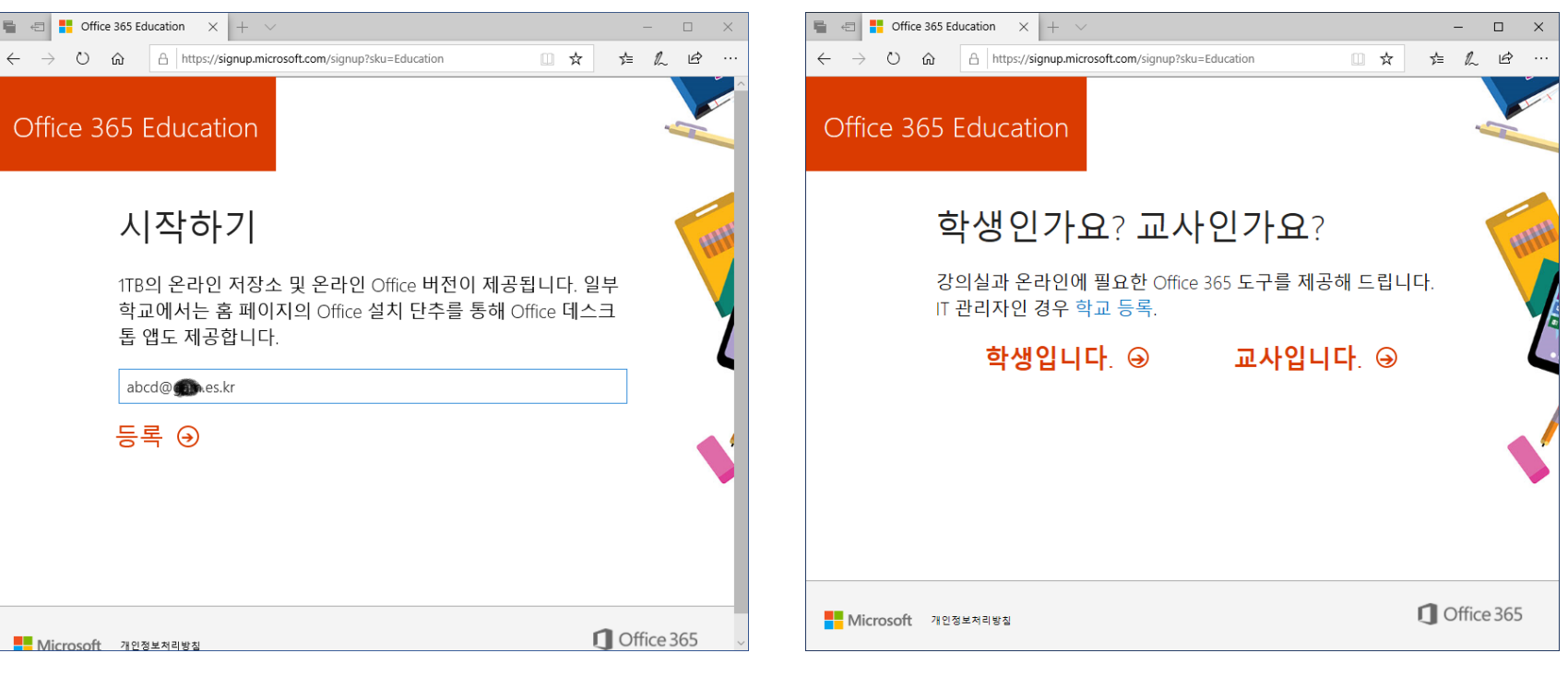

※ 학교 도메인이 명시되어 있는 이메일 주소 (예시: ID@pusan.ac.kr) ※ 학생 또는 교사 선택

## Office 365 Education 가입 방법

2

• 계정생성

Microsoft

• 사용자초대

#### ※ 학교 이메일 주소에서 가입코드 확인

4

시작 🕑

| Office 365 E                | lucation $\times$ + $\vee$                                                                                                    | -      |   | × |
|-----------------------------|----------------------------------------------------------------------------------------------------|--------|---|---|
| ڭ û                         | A https://signup.microsoft.com/signup?skug=Education&StepsData.Ema                                                                                                    | 5≡ 12  | ß |   |
| ce 365                      | Education                                                                                                    |        |   |   |
| 겨                           | 정 생성                                                                                                    |        |   |   |
| 성                           | 이름                                                                                                    |        |   |   |
| 암                           | 호 만들기                                                                                                    |        |   |   |
| 암                           | 호 확인                                                                                                    |        |   |   |
| abc<br>요.                   | l@@@.es.kr(으)로 확인 코드를 보냈습니다. 코드를 입력하여 등록을 완료하                                                                                                    | 네      |   |   |
| 확                           | 인 코드 등록 코드 다시 보내기                                                                                                    |        |   |   |
| 생년                          | 월일 (?)                                                                                                    |        |   |   |
| 월<br>□ <sup>M</sup><br>다.   | · 일 · 년 · ·   crosoft에서 Microsoft의 비즈니스용 제품과 서비스에 대한 프로모션 및 제안을 보낼 수 있습니 · · · · · · · · · · · · · · · · · · · · · · · · · · · · · · · · · · · · · · · · · · · · · · · · · · · · · · · · · · · · · · · · · · · · · · · · · · · · · · · · · · · · · · · · · · · · · · · · · · </td <td></td> <td></td> <td></td> |        |   |   |
| □제<br>하기                    | 품 및 서비스에 대한 관련 정보를 수신할 수 있도록 Microsoft가 특정 파트너와 내 정보를 공유<br>을 바랍니다. 자세히 알아보거나 수신을 거부하려면 언제든지 개 <mark>인정보처리방</mark> 칭을 참조하세요                                                                                                    |        |   | ł |
| <b>시작</b><br>소가<br>리자<br>조직 | 음(등) 선택하면 사용 약관 및 Microsoft 개인정보처리방침에 등의하는 것이며 귀하의 이메일 주<br>조직과 연결되고 개인 용도 또는 상용 이메일 주소가 아님을 확인하는 것입니다. 또한 조직의<br>1 귀하의 계정과 데이티를 제어할 수 있으며 귀하의 이름, 이메일 주소 및 평가판 조직 이름이<br>긴 다른 사용자에게 코지털 수 있다는 사실도 이해하는 것입니다. 자세하 정보                                                                                            | 5<br>관 |   |   |

#### ※ 추가 사용자를 입력 하지 않고 건너뛰기 선택

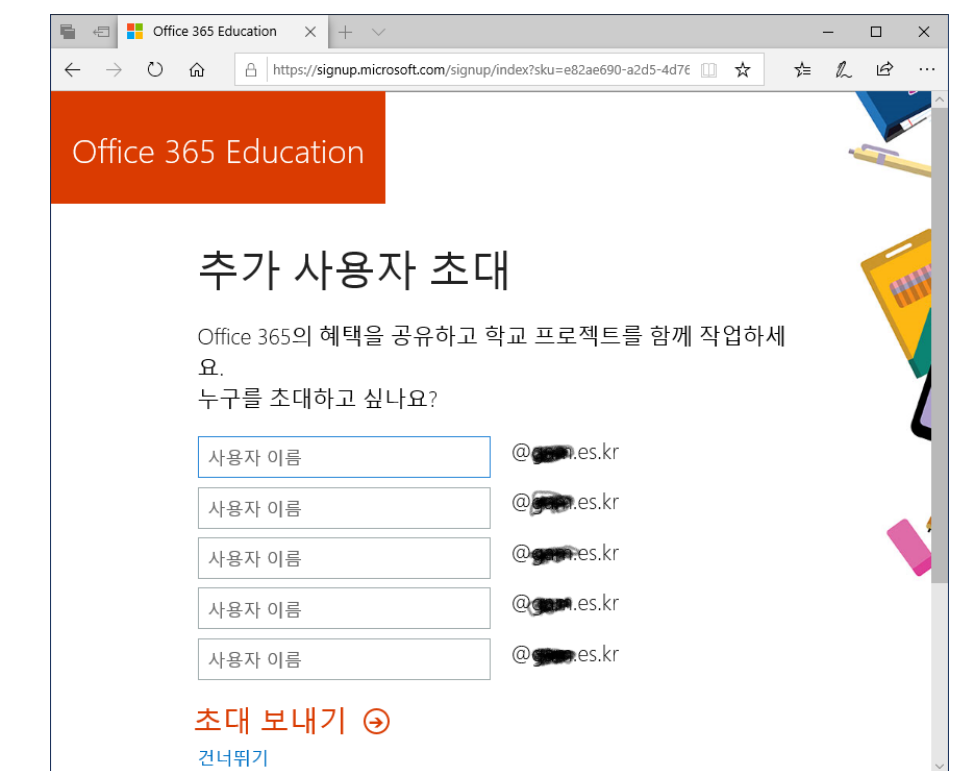

## Office 365 Education 가입 방법

3

**Microsoft** 

가입완료 및 시작로그인

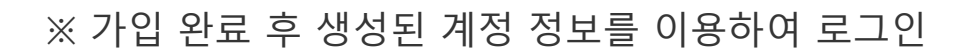

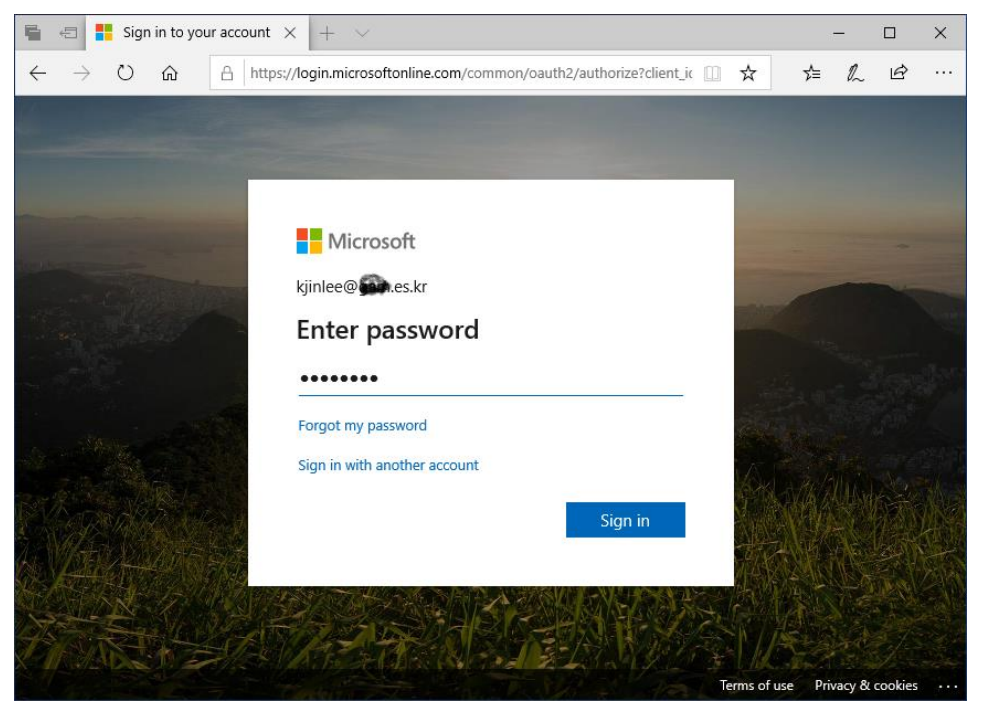

#### ※ 아래와 같은 화면이 나오면 가입 완료

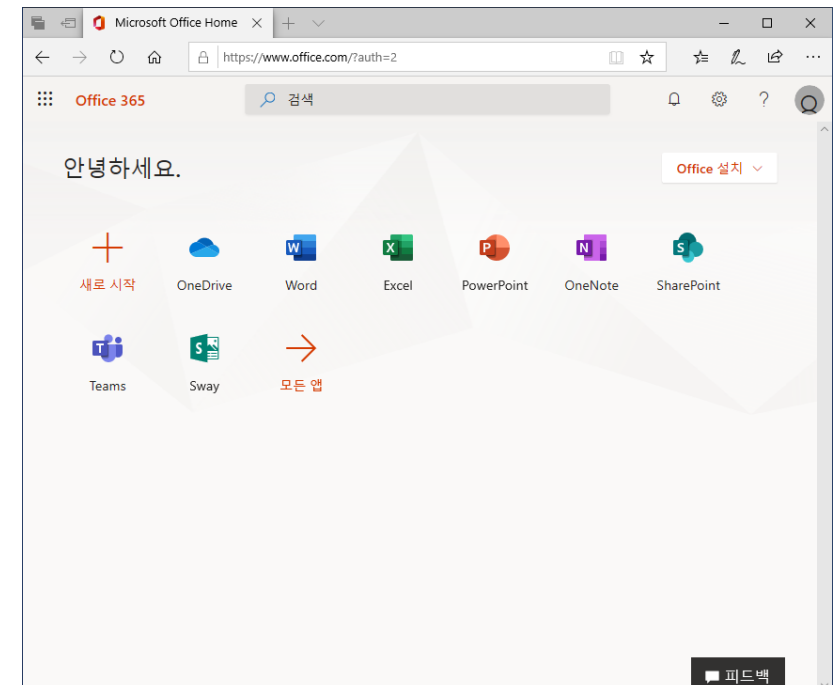

# 감사합니다.

### 교육 총판 디모아

전화: 080-856-0101 이메일: <u>o365help@dimoa.co.kr</u>

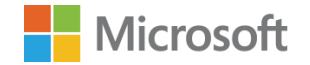

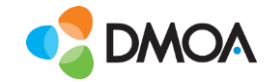